## CENTRAL CENTER FOR LEACHING & INNOVATION CENTRAL CENTER FOR & INNOVATION CENTRAL

Note: This guide is for Blackboard Ultra courses.

Honorlock allows you to create practice assessments so students can prepare for the real experience. This guide will teach you how to create a practice assessment for your students in Blackboard Ultra. For more information, please refer to the <u>Honorlock support page</u>.

- Open the Honorlock tool from your course content (Figure 1). Note: If you do not have the Honorlock tool in your course yet, please refer to the Honorlock Faculty Guide.
- 2. Click on the **menu icon** at the top right of the page, then click **Add Practice Assessment** (Figure 2).

| Honorlock | tudents 🕶               | ••• |
|-----------|-------------------------|-----|
| FIGURE 1  | Need belo2              |     |
|           | Honorlock Guide 🖉       |     |
|           | Manage Profiles         |     |
|           | Add Practice Assessment |     |
|           | FIGURE 2                |     |

3. Click **Confirm**. The practice assessment will be added to your course (Figure 3).

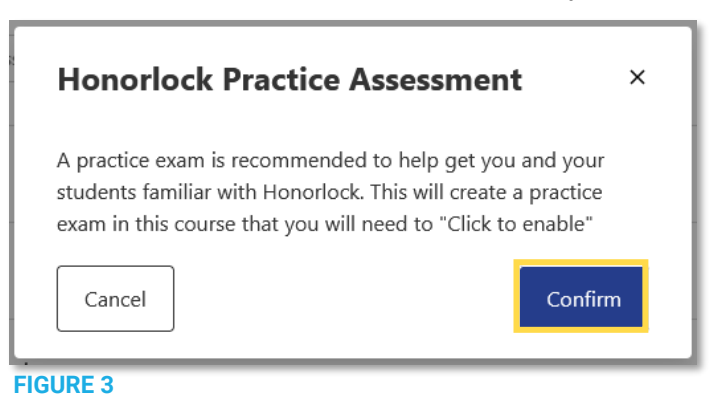

4. In the Honorlock assessment list, click the Enable button (Figure 4).

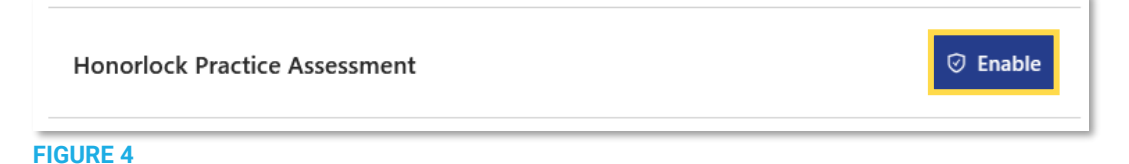

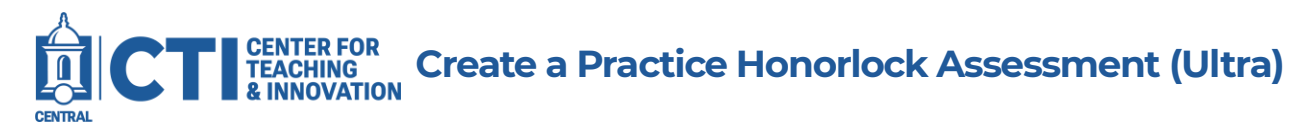

- 5. Configure the proctoring options as needed. Once you're done, click **Enable** at the bottom of the page.
- 6. Click the **Go there now** link to open the practice assessment's settings (Figure 5).

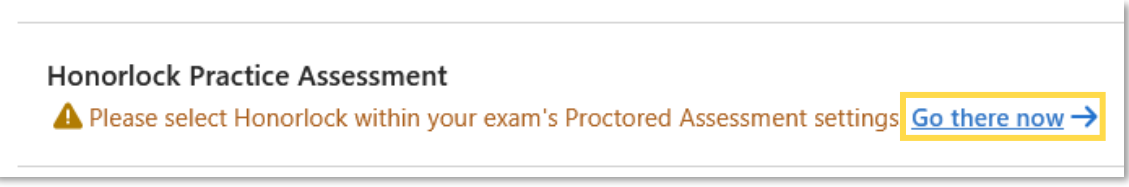

FIGURE 5

7. Scroll down to the **Assessment security** section, then click **Configure proctoring settings** (Figure 6).

| Ass | essment security               |
|-----|--------------------------------|
| *** | Access code<br>Add access code |
| Ô   | Proctored assessment           |
|     | Configure proctoring settings  |

8. Click on the **toggle button** next to **Turn on proctoring** to enable proctoring for the assessment (Figure 7).

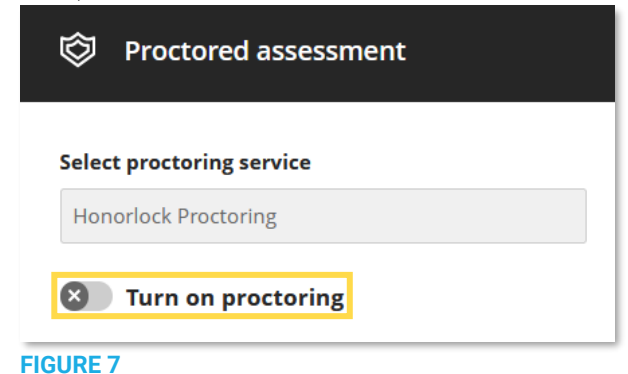

- 9. Click **Save** to save your changes. Click **Save** on the Assignment Settings panel, then close the assignment page.
- 10. Scroll to the bottom of the content page. A new item called Honorlock Practice Assignment will be in your course. You can change the practice exam settings as you would with any other Blackboard Ultra test.

| <br><ul> <li>➢ Honorlock Practice Assessment</li> <li>➢ Visible to students ◄</li> <li>No due date   ☑ Proctored</li> </ul> |
|----------------------------------------------------------------------------------------------------|
| This is a practice assessment to help get you acclimated to the Honorlock system                                            |

FIGURE 8

...